## **Golf live internet tournament updates**

Live golf tournament updates can be generated for posting to your web site. Select Tournament entry | Reports to access the live tournament updates functions.

| 🚽 Match entry   |                                           |          |               |                |                 | _ 🗆 🗙       |
|-----------------|-------------------------------------------|----------|---------------|----------------|-----------------|-------------|
| Tournament info | Tournament <u>r</u> oster                 | Pairings | Player scores | Team scores    | <u>R</u> eports | Live update |
| Live update s   | etup<br>e tournament update               | (FTP)    | Vie           | w tournament u | pdate Htm       |             |
| ☐ Indicate tou  | urnament is 'Final'<br>e: www.sitename.ed | lu       |               |                |                 |             |
| FIPuser         | d:  sports                                |          |               |                |                 |             |
| FIPpasswor      | d:  *******                               |          |               |                |                 |             |
| Director        | y: golf/livestats                         |          |               |                |                 |             |
|                 |                                           |          |               |                |                 |             |
| ? Help          |                                           |          |               | Done           | Apply           | Cancel      |

<u>Send live tournament update (FTP)</u>: Click to transmit a live tournament update (requires TasFtp). <u>View tournament update Html</u>: Click to view the local tournament update Html file in your browser. <u>Home logo</u>: Optionally enter the home logo image reference to insert into the Html file. <u>Visitor logo</u>: Optionally enter the visitor log image reference to insert into the Html file. <u>Indicate tournament is 'Final'</u>: Enable this option to display "FINAL" on the Html page.

<u>Indicate tournament is Final</u>: Enable this option to display "FINAL" on the Html pa

<u>FTP host name</u>: Enter the host name or IP address of the FTP server.

*FTP userid*: Enter the FTP login userid.

*FTP password*: Enter the FTP login password.

*Directory*: Enter the directory to transmit the live tournament update to.

Note: To use the "Send live tournament update (FTP)" function you must have TasFtp installed. Alternatively you can use the "View tournament update Html" function and use a local FTP tool to transfer the updated Html file to your server.

After setting up FTP information, use the following procedure to post live tournament updates:

1. Use the Player scores and Team scores pages to update tournament scores.

2. Click on Reports | Send live tournament update (FTP) to transmit the updated scores.

## Sending to multiple sites

TasFtp can now transmit a primary site/server, and to a secondary site. To do this:

For the Html site select Game Reports | Live | Live setup. Supply the FTP settings for the primary FTP site. Then run Start | Programs | TasFtp | TasFtp, click the "2nd FTP site" button, and supply the FTP settings for the secondary FTP site. Check the "Enabled" button to make this setting active.

| TasFip2 (Varsion 3.8.4. Jan 23.2007<br>Copyright 1995 Alex Grim. All rights re<br>Secure FTP (SFTP) Capable.<br>Local time 5/7/2007 4:22:59 AM | l 🔳                  |              |
|----------------------------------------------------------------------------------------------------|----------------------|--------------|
|                                                                                                    | Transmit files (now) | E TFreep     |
| Start Monitoring                                                                                                    | Pint log             | and FTP site |
| Ready                                                                                                    |                      | Eit          |

## Support for SFTP

TasFtp now support transmitting via the SFTP protocol. To do this, run Start | Programs | TasFtp | TasFtp, click the "FTP setup" (or "2nd FTP site") button, and enable the "Use secure FTP (SFTP)" option.

| FTP site: http://www.com |                   |  |  |
|--------------------------|-------------------|--|--|
| Userid: userid           | Cat ECDM actings  |  |  |
| assword: 💴               | Gel ESFN settings |  |  |
| Directory: directoryname |                   |  |  |
| Port: 21                 |                   |  |  |
| Beconnect for each       | ch transmit       |  |  |
| Passive mode             |                   |  |  |
|                          | CETD)             |  |  |
|                          | ərirj             |  |  |
| Enabled                  | Firewall          |  |  |
| I game ID: xmlid         |                   |  |  |
| game ID: xmlid           |                   |  |  |

## Sending Html and Xml

TasFtp can now transmit Html to a primary site, and Xml to a secondary site. To do this:

For the Html site select Game Reports | Live | Live setup. Select the "Html" format and supply the FTP settings for the site to receive the Html-format output.

For the Xml site enable the Live | Live setup | XML output | Enable XML stats feed option. Then run Start | Programs | TasFtp | TasFtp, click the "2nd FTP site" button, and supply the FTP settings for the site to receive the Xml-format output. Check the "Enabled" button to make this setting active.